作成日:2021-08-03

(i)

東工大 Adobe 認証 ID ではない Adobe ID を使用する場合、Adobe ID をまだお持ちでない 場合、あるいは新たに Adobe ID を作成したい場合は、次の Web ページを参照して、Adobe ID の作成を行う。

Adobe ID の作成または更新

https://helpx.adobe.com/jp/manage-account/using/create-update-adobe-id.html

(ii)

以下のように Creative Cloud デスクトップアプリケーションを起動する。1

・Windows の場合:次のいずれかを実行します

・デスクトップ上の Adobe Creative Cloud アイコンをダブルクリックします。

- ・スタートボタン、Adobe Creative Cloud の順にクリックします。
- ・タスクバーの Creative Cloud アイコンをクリックします。

・macOS の場合:次のいずれかを実行します

・Finder/アプリケーション/Adobe Creative Cloud/Adobe Creative Cloud の順に選 択します。

・メニューバーの Creative Cloud アイコンをクリックします。

(iii)

東工大 Adobe 認証 ID ではない Adobe ID を使用する場合、(i)で作成した Adobe ID あ るいはそれ以外で既にお持ちの Adobe ID の電子メールアドレスを入力し、[続行]をクリッ クする。

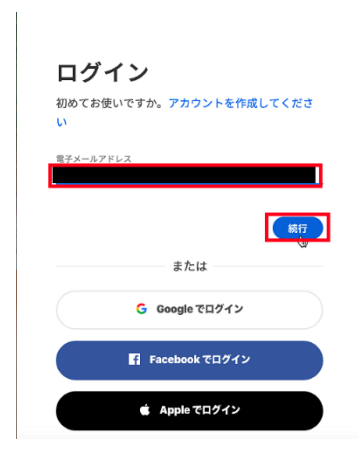

1

<参考>

ログインして Creative Cloud をライセンス認証する

https://helpx.adobe.com/jp/download-install/using/sign-in-activate-creative-cloud.html

(i)で作成した Adobe ID あるいはそれ以外で既にお持ちの Adobe ID のパスワードを入力し、[続行]をクリックする。

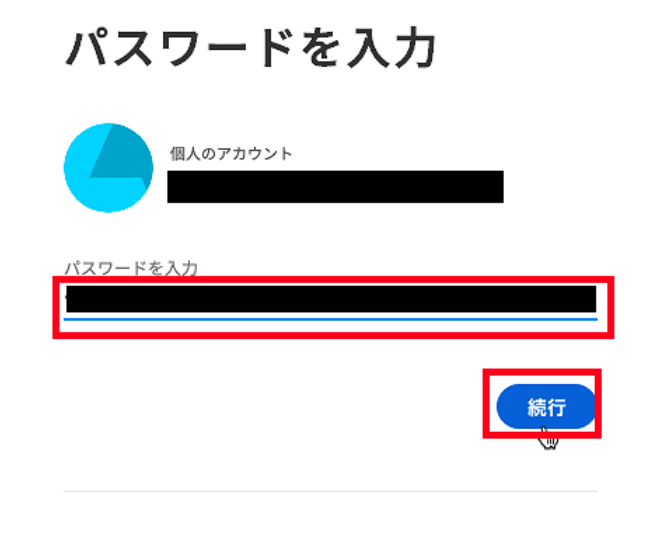

パスワードをリセット

 $\mathbf{2}$